Review an expired Request for Information (RFI) and enter a Further RFI Applicant Agreement

## Background

On expiry of an RFI, a *Respond to Request for Information – Expired* email is sent to the primary contact, relevant authority and/or allocated assessor, advising the ability to upload requested information has expired, and the assessment of the consent will continue without this information.

An action for the assessor to 'Review Expired RFI' is available from the **For Your Action** tab to confirm the information received is sufficient to continue with the assessment or enter a 'Further RFI Applicant Agreement' when the information at hand is insufficient to continue.

Alternatively, the assessor can proceed with making a decision without completing the 'Review Expired RFI' action.

## **Included** instructions

- Review the Expired RFI
- Information provided is sufficient
- Information provide is insufficient

# **Related Instructions**

Visit the PlanSA Support Library page – <u>Request, upload and generate documents</u> for instructions on how to:

- perform an extension of time for an applicant to respond with further information
- evaluate the request for information response.

**Government of South Australia** 

PlanSA

Version 1.2

Department for Trade

and Investment

**Review an expired Request for Information (RFI)** and enter a Further RFI Applicant Agreement

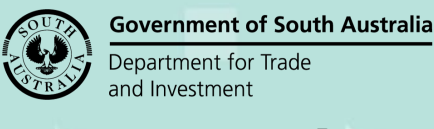

Action(s)

View Response Details

View Response Details

View Decision History

Review Expired RFI

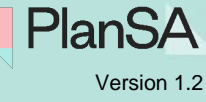

# **Review the Expired RFI**

- 1. Search for the application using the ID number located on the email.
- 2. Remove the 'Assigned to me only' flag (if not the allocated assessor).
- 3. Click on the application ID to view the application summary.

| FOR YOUR AC                     | TION (87)                        | ASSESSMENT IN PROGRESS (69) |   | WAITING (32) | UPCOMING   |         |
|---------------------------------|----------------------------------|-----------------------------|---|--------------|------------|---------|
| <b>1 results fo</b> Assigned to | o <b>r: "2301</b> !<br>o me only | 5735"                       |   |              |            |         |
| 10                              | Owner                            |                             | L | ocation      |            |         |
| 23015735                        | E Eighte                         | en                          | 1 | 14 WILLIAM   | ST NORWOOD | SA 5067 |

The application **Summary page** shows the 'Review Expired RFI' awaiting your action.

4. Click on the consent under assessment.

Summany Documents Event History Sharing access Inspection Related Actions

Development application - 23015735: 114 William St Norwood SA 5067

| Sources event hearty sharing access inspection include |                                              |
|--------------------------------------------------------|----------------------------------------------|
|                                                        | This application currently requires 1 action |
|                                                        | Review Expired RFI 💿 -                       |
|                                                        |                                              |
|                                                        | Application Status: Lodged                   |
| PATNEHAM ST PETERS Norwood William SI                  | Fees Outstanding: No                         |
|                                                        | Development Location(s)                      |
|                                                        | 114 WILLIAM ST NORWOOD SA 5067               |

- 5. Click on the 'RFIs' tab to review the expired RFI.
- 6. Click on 'Review Expired RFI'.

i The active assessment clock is currently paused and will resume from the applicant response date after acknowledgement of "Yes" all information received.

22 Aug 2023

27 May 2023

document

Send Request For Information

Commissioner of Highways

Send a request for information to the Main Contact as Relevant Authority

Further information requests Requested by **Requested date** Due date Response date Request Document Assessment panel/Assessment manager at City of 27 May 2023 Download request 22 Aug 2023 No Response Norwood, Payneham and St. Peters document Download request

27 May 2023

Review an expired Request for Information (RFI) and enter a Further RFI Applicant Agreement

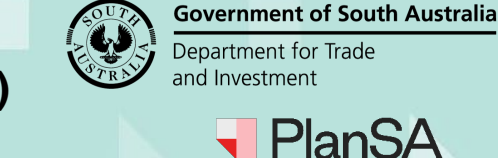

Version 1.2

# Information provided is sufficient

- 7. Download and review the initial 'Request for Information' document to determine if sufficient information has been provided.
- 8. If information provided is sufficient, click 'Yes' and then 'SUBMIT' to complete.

## **RFI Response Decision - Application: 23015735**

| Documentation                                                       |                               |                   |
|---------------------------------------------------------------------|-------------------------------|-------------------|
| Document                                                            | Туре                          | Date Created      |
| RespondToRequest-1988409.docx                                       | Applicant Response            | 27 May 2023 10:45 |
| RespondToRequest-1988401.pdf                                        | Request for Information       | 27 May 2023 10:24 |
| RequestForDocumentation-Application22000291-1988398.pdf             | Request for Information       | 27 May 2023 10:21 |
| Test-Support4.pdf                                                   | Receipt                       | 1 May 2023 16:36  |
| VerificationOutcome-PlanningConsent-Application23015735-1947377.pdf | Verification Outcome          | 26 Apr 2023 10:48 |
| AllDocuments-1947364.pdf                                            | All application documentation | 26 Apr 2023 10:43 |
|                                                                     |                               | 6 items           |
| Has all requested documentation been provided? *  Yes No            |                               |                   |
| CANCEL                                                              |                               | SUBMIT            |

The **Further Information Requests** page shows the 'Send Request for Information' link, the 'View Decision History' action is available, and the assessment clock is un-paused (active).

| <b>i</b> The active clock is currently paused and the timeframe to issue a request for further information is on hold.                             |                |             |               |                              |                                                |  |  |
|----------------------------------------------------------------------------------------------------|----------------|-------------|---------------|------------------------------|------------------------------------------------|--|--|
| Send Request For Information         Send a request for information to the Main Contact as Relevant Authority         Further information requests |                |             |               |                              |                                                |  |  |
| Requested by                                                                                                    | Requested date | Due date    | Response date | Request Document             | Action(s)                                      |  |  |
| Assessment panel/Assessment manager at City of<br>Norwood, Payneham and St. Peters                                                                 | 27 May 2023    | 22 Aug 2023 | No Response   | Download request<br>document | View Response Details<br>View Decision History |  |  |

Review an expired Request for Information (RFI) and enter a Further RFI Applicant Agreement

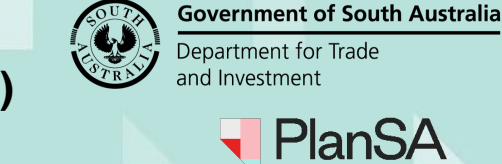

| Varaian | 10  |
|---------|-----|
| Version | 1.2 |

4

## Information provide is insufficient

9. If information is insufficient, click 'No', and then select '**Request Additional** documentation'.

Alternatively, the review of the expired request for information may result in waiving the additional documentation, or combination of waiving some documentation and requesting documentation, or neither request additional and waiving document and choose to proceed with the assessment with insufficient information.

#### 10. Provide 'Details of Further RFI Applicant Agreement'.

| Has all requested documentation been provided? * |  |
|--------------------------------------------------|--|
|--------------------------------------------------|--|

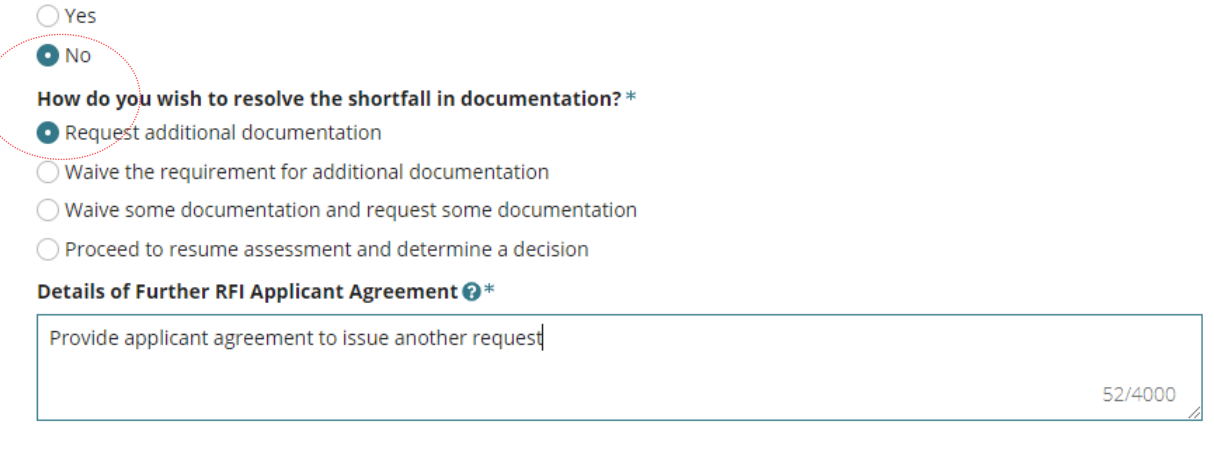

11. Upload any supporting documentation to show written correspondence with the applicant.

| Details of Further RFI Applicant Agree               | Onen                             |                                                                            |   |                                     |
|------------------------------------------------------|----------------------------------|----------------------------------------------------------------------------|---|-------------------------------------|
| Provide applicant agreement to issue another request |                                  | $\leftarrow \rightarrow \checkmark \uparrow \square \Rightarrow$ This PC > |   |                                     |
|                                                      |                                  | Organize 🔻 New folder                                                      |   |                                     |
| Please attach any supporting documentation           | on to show written correspondenc | e > CONS                                                                   | ^ | Name                                |
| Document                                             | Document Category                |                                                                            |   | Plans1-288661 _<br>👜 Prelodgement a |
| UPLOAD C Drop files here                             | Select One                       |                                                                            |   | Referral body re<br>Representation_ |

12. Categorise the uploaded applicants agreement with document category of 'Applicant Document' and type of 'Applicant Response'.

Please attach any supporting documentation to show written correspondence with the Applicant.

| Document               | Document Category    | Document Type        |   |
|------------------------|----------------------|----------------------|---|
| DOCX – 21.64 KB        | Applicant Document 🗸 | Applicant Response 🗸 | × |
| UPLOAD Drop files here | Select One           | Select One           |   |

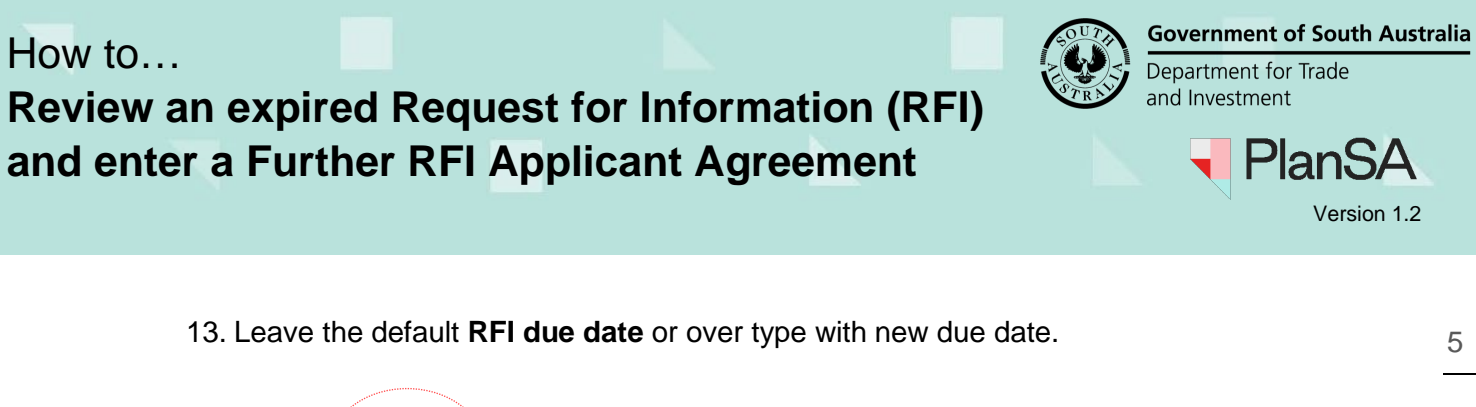

| Note: You may select multiple documents to upload simultaneously. |                         |            |  |  |  |  |
|-------------------------------------------------------------------|-------------------------|------------|--|--|--|--|
| RFI Due Date *                                                    | 29/04/2024              |            |  |  |  |  |
| Generate 'request fo                                              | r additional informat   | ion' docu  |  |  |  |  |
| UPLOAD                                                            | file here               |            |  |  |  |  |
| Please create a docum                                             | ent detailing the requi | irement fo |  |  |  |  |
| CANCEL                                                            |                         |            |  |  |  |  |

## 14. Download the 'Request for Additional Information' document and enable editing.

## 15. Update with the required information and save to a folder location on your computer.

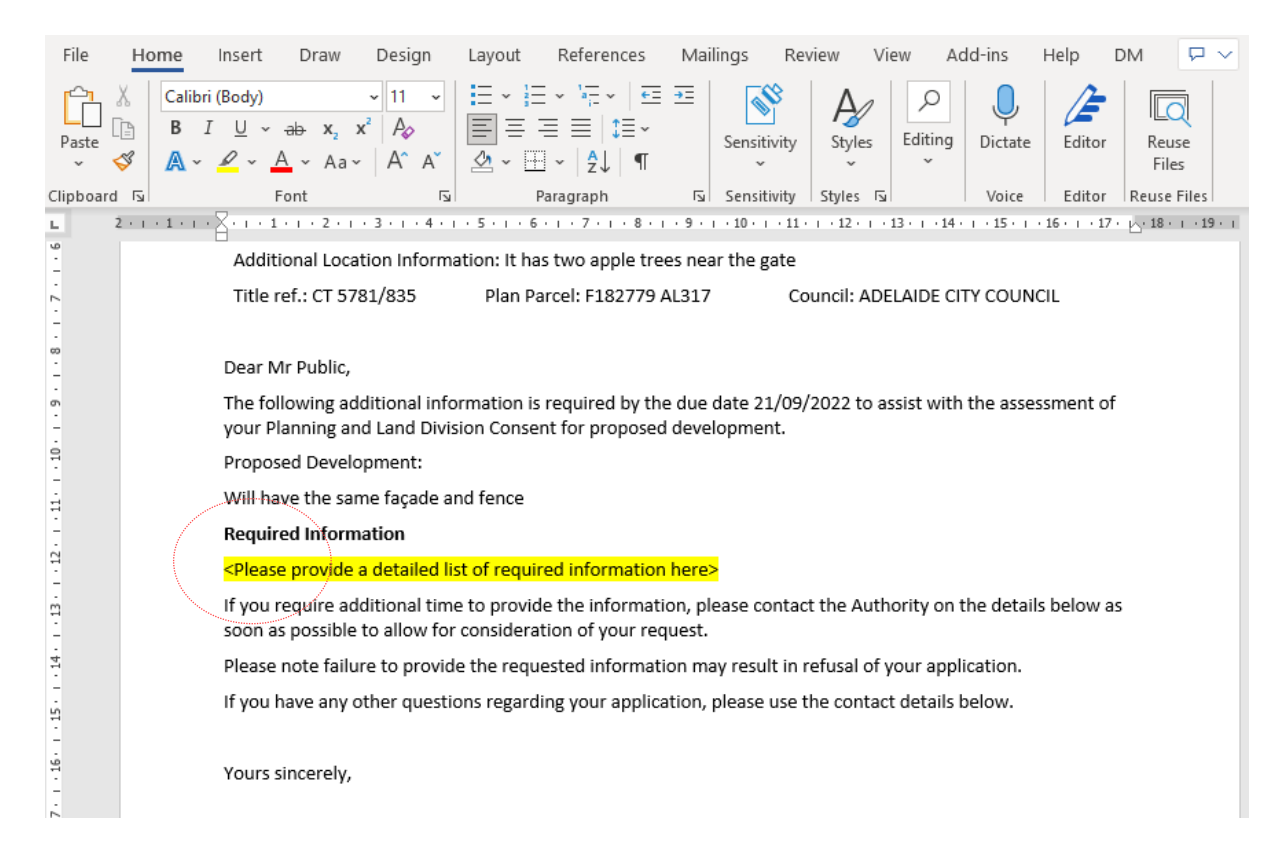

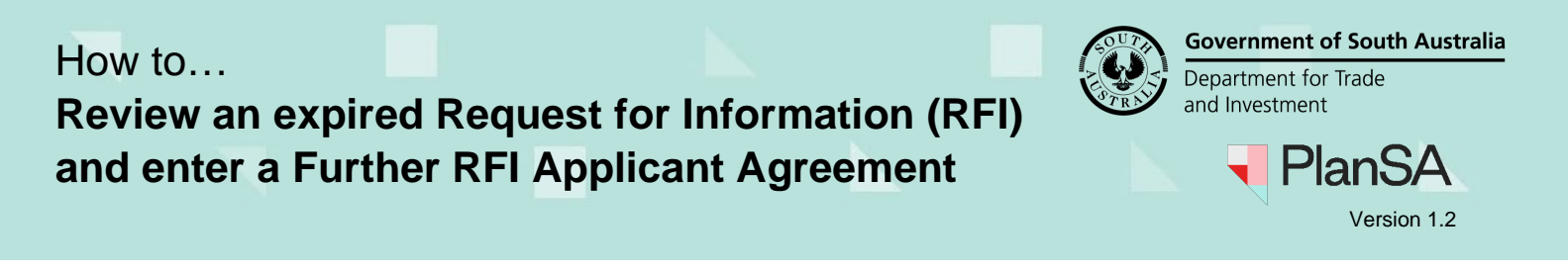

## 16. Click on 'UPLOAD' or drag-and-drop the document into the Drop file here field.

| Please attach a            | any supporting documentation to she             | ow written correspondence     | with the Applicant.               |                     |                             |  |
|----------------------------|-------------------------------------------------|-------------------------------|-----------------------------------|---------------------|-----------------------------|--|
| Document Document Category |                                                 | Open                          |                                   |                     |                             |  |
| request Appl               |                                                 | Applicant Document            | ← → ∨ ↑ ↓ > This PC > Downloads > |                     |                             |  |
|                            | ( – 21.64 KB                                    |                               | Organize 🔻 New folder             |                     |                             |  |
| UPLOAD                     | Drop files here                                 | Select One                    | 📌 Quick access                    | ^                   | Name                        |  |
|                            |                                                 |                               | 📃 Desktop                         | *                   | √ Today (3) ——              |  |
| Note: You m                | ay select multiple documents to                 | o upload simultaneously       | 🖶 Downloads                       | *                   | C Request for furthe        |  |
| REL Duo Date               | * 20/04/2024 #                                  |                               | Documents                         | A                   | Request for Inform          |  |
| KFI DUE Date               | 29/04/2024                                      |                               | Documents                         | *                   | Request for Inform          |  |
| Generate 'rec              | uest fo 🚺 🚃 I information' d                    | ocument                       | Attachments                       | *                   | $\sim$ Earlier this week    |  |
|                            | ···· \                                          |                               | Pictures                          | A                   | 🔊 sasch data (2)            |  |
| UPLOAD Drop file here      |                                                 |                               | Building                          |                     | ✓ Last week (45) —          |  |
| Diagonal and the           | + Copy                                          |                               | DEVELOPMENT                       | ~                   | <                           |  |
| Please create              | a document detaii <del>ng the r</del> equiremer | it for more information (will | File name: Req                    | uest for Informatio | on - Application 22001280 · |  |

#### 17. Click 'SEND REQUEST' to complete.

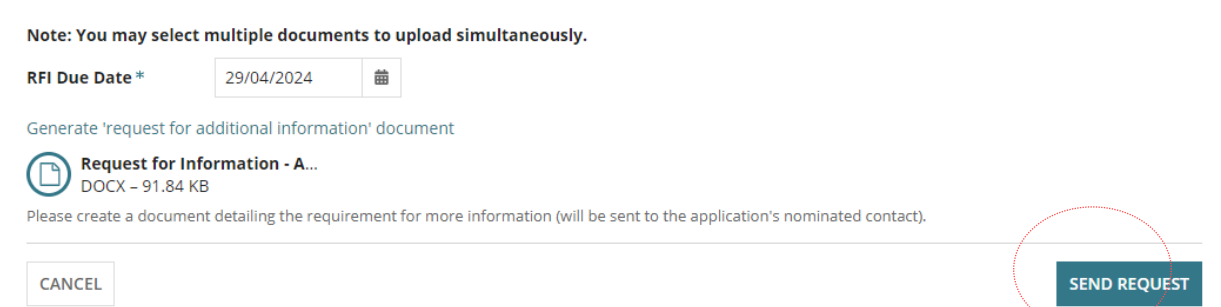

# The **Further Information Requests** page shows, the 'Send Request for Information' link is disabled, a new further information request record created, and the assessment clock is paused.

| <b>i</b> The active clock is currently paused and the timeframe to issue a request for further information is on hold.             |                |             |                               |                              |                                                                                                    |  |  |  |
|----------------------------------------------------------------------------------------------------|----------------|-------------|-------------------------------|------------------------------|----------------------------------------------------------------------------------------------------|--|--|--|
| Send Request For Information Send a request for information to the Main Contact as Relevant Authority Further information requests |                |             |                               |                              |                                                                                                    |  |  |  |
| Requested by                                                                                                    | Requested date | Due date    | Response date                 | Request Document             | Action(s)                                                                                                    |  |  |  |
| Assessment panel/Assessment manager at City of<br>Norwood, Payneham and St. Peters                                                 | 31 Jan 2024    | 29 Apr 2024 | Pending Applicant<br>Response | Download request<br>document | Process extension of time<br>View applicant<br>correspondence<br>Provide further<br>information<br>Recall Request |  |  |  |